## Παλαιό διαζύγιο με μεταφορά τέκνων λόγω επιμέλειας

## <u>Σενάριο</u>

Ο υπάλληλος του Δημοτολογίου Αρταίων καλείται να τακτοποιήσει δημοτολογικά ένα διαζύγιο που είχε συμβεί πριν την έναρξη της παραγωγικής λειτουργίας του Μητρώου Πολιτών (άρα δεν υπάρχει εκκρεμότητα) και να μεταφέρει τα τέκνα του ζευγαριού λόγω επιμέλειας.

Εκτέλεση Σεναρίου Βήμα 1. Αναζήτηση της μερίδας

Επιλέγουμε το εικονίδιο του Δημοτολογίου.

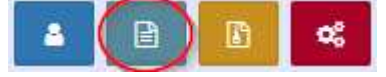

Πατάμε "Εγγραφές Δημοτολογίου"

Εγγραφές Δημοτολογίου

Βήμα 2. Εμφανίζεται η φόρμα Αναζήτησης Δημότη

Εκτελούμε την κατάλληλη αναζήτηση και εμφανίζεται στον Πίνακα Αποτελεσμάτων η μερίδα που μας ενδιαφέρει.

|               | . ,                     |                    |
|---------------|-------------------------|--------------------|
| Δημοτολόγιο / | Εγγραφές Δημοτολογίου / | ΄ Αναζήτηση Δημότη |

| <b>+</b> Νέα Με | ερίδα 🕨 | Μεταδημ    | ότευση          |                |                    |             |                   |   |                   |              |                |          |
|-----------------|---------|------------|-----------------|----------------|--------------------|-------------|-------------------|---|-------------------|--------------|----------------|----------|
| Αναζήτη         | ιση     |            |                 |                |                    |             |                   |   |                   |              |                |          |
|                 |         | Αρ. Μερί   | ί <b>δας</b> 23 | 001            |                    | <b>\$</b> - |                   | * | Παλαιά Μ          | Ιερίδα       |                |          |
|                 |         | Αρ. Μέλ    | ους             |                |                    |             |                   | * | Enc               | ώνυμο        |                |          |
|                 | Hµ,     | /νία Γέννη | σης             | /_/            |                    | /_/         | -                 | Ê | 1                 | Ονομα        |                |          |
|                 | 'E      | τος Γέννη  | σης             |                |                    | \$          |                   |   | Όνομα Π           | ατρός        |                |          |
|                 | Eíð     | δος Εγγρα  | <b>φής</b> Ο    | λες            |                    |             |                   | * | Όνομα Μ           | ητρός        |                |          |
|                 |         |            |                 |                |                    | l           | <b>Q</b> Ανάκτηση | Û | Καθαρισμός Πεδίων |              |                |          |
| Αποτελέ         | σματα   |            |                 |                |                    |             |                   |   |                   |              |                |          |
| Ενέργειες       | Πολίτης | Μερίδα     | Μέλος           | Είδος<br>Εγγρ. | Ιδιότητα<br>Μέλους | Επώνυμο     | Όνομα             | I | Όνομα Πατρός      | Όνομα Μητρός | Δήμος Γέννησης | Η<br>Γέν |
| ٦               | 4       | 23001      | 1               | к              | AM                 | Κασίμης     | Άγγελος           |   | Δημήτριος         | Ελένη        | Αρταίων        | 20-0     |
| ß               | 4       | 23001      | 2               | к              | Σ1                 | Καρέζη      | Αντωνία           |   | Παναγιώτης        | Αλεξάνδρα    |                | 23-0     |
| ٦               | 4       | 23001      | 3               | к              | T1                 | Κασίμη      | Ελένη             |   | Άγγελος           | Αντωνία      |                | 23-0     |
| ٦               | 4       | 23001      | 4               | к              | T2                 | Κασίμη      | Δήμητρα           |   | Άγγελος           | Αντωνία      |                | 26-0     |
| <               |         |            |                 |                |                    |             |                   |   |                   |              |                |          |

**Βήμα 3**. Επιλέγουμε την εγγραφή που αφορά στο 2° μέλος, πατώντας το σύμβολο

«Άνοιγμα» 🧭, ώστε να μεταβούμε στην καρτέλα της συζύγου. Υπενθυμίζουμε ότι η λύση γάμου (διαζύγιο) γίνεται από το συζυγικό μέλος της μερίδας.

**Βήμα 4**. Με τη λύση του γάμου, το δεύτερο μέλος της κοινής μερίδας πρέπει να μεταφερθεί σε νέα μερίδα εντός του Δήμου.

## Πατάμε το εικονίδιο "Μεταφορά".

| ιμοτολόγιο / Εγγρα<br>🖫 Νέο Μέλος 🛛 🕼 Ε | ιφές Δημοτολο<br>Επεξεργασία | γίου / Καρ<br>ΧΔιαγραφί | οτέλα.<br>ή | Δημότη<br>• Μεταφο | ρά ] Εκτυπώσεις 📑 | Αποθ. Έγγραφα                                   | 0   |                    |                       |
|-----------------------------------------|------------------------------|-------------------------|-------------|--------------------|-------------------|-------------------------------------------------|-----|--------------------|-----------------------|
| ρ. Μερίδ <mark>ας/</mark> Μέλα          | ους: <b>23001/</b>           | 2                       |             | -                  |                   |                                                 |     |                    |                       |
| Στοιχεία Εισαγωγή                       | ς Εγγραφής 🗋                 |                         |             | *                  | Προσωπικά Στοιχεί | α 🗅                                             | *   | Στοιχεία Γέννησης  | Ē                     |
| Μερίδα                                  | 23001                        |                         |             | \$                 | Πολίτης           | 🔗 24429068 - Καρέζη Αντω                        | ×   | Τύπος Ημ.Γεν.      | Ημερομηνία            |
| Μέλος                                   | 2                            |                         |             | \$                 | Φύλο              | ΘΗΛΥ                                            | ¢ 👻 | Ημερομηνία         | 23/02/1969            |
| Παλαιά Μερίδα                           | 23001                        | Μέλος                   | 2           | \$                 | Επώνυμο           | Καρέζη                                          | *   | Χώρα               | Βέλγιο                |
| Ιδιότητα Μέλους                         | 1η/ος σύζυγα                 | ς                       |             | × *                | Επώνυμο Β         |                                                 |     | Πόλη               | Βέλγιο Βρυξέλες       |
| Είδος Εγγραφής                          | Κανονική                     |                         |             | ×                  | Όνομα             | Αντωνία                                         | ~   | Εξωτερικού         |                       |
| Μέλος Πατέρα                            |                              |                         |             |                    | Όνομα Β           |                                                 |     |                    |                       |
| Μέλος Μητέρας                           |                              |                         |             |                    | Χωρίς Όνομα       |                                                 |     |                    |                       |
| Μέλος Συζ/Συμβ                          | 1                            |                         |             | 63                 | Υιοθ/Αναγν/ΣΣ     |                                                 |     | Στοιχεία Κατοικίας | C 🖪                   |
| Τρόπος Κτ.Δημ.                          | Μεταδημότει                  | υση                     |             | × *                | Όνομα Πατρός      | Παναγιώτης                                      |     | Χώρα               | Ελλάδα                |
|                                         | (μεταπτωση)                  |                         |             | 66                 | Επώνυμο           | Καρέζης                                         |     | Νομός              | Άρτης (04)            |
| πμ/νια κτ.Δημ.                          | 43/07/4004                   |                         |             |                    | Πατρός            |                                                 |     | Δήμος              | Αρταίων (907300000001 |
| Αρ. Απόφ.                               | 15/07/1994                   |                         |             |                    | Άνευ Πατρός       | 🖲 Όχι 💿 Ναι 💿 Μη Διαθέσι<br>🔵 Πρόσλ. Πατρωνύμου | μο  | Δημ.Ενότ.          |                       |
| Ημ/νία Απόφ.                            | 13/07/1994                   |                         |             | Ê                  | Όνομα Μητρός      | Αλεξάνδρα                                       |     | Τ/Δ Κοινότητα      |                       |
| Όργανο Απόφ.                            | Επιλέξτε                     |                         |             | Ŧ                  | Επώνυμο           | Καρέζη                                          |     |                    |                       |

Στην οθόνη που εμφανίζεται επιλέγουμε στον τύπο γεγονότος "Αλλαγή Μερίδας εντός ιδίου ΟΤΑ λόγω διαζυγίου" και πατάμε "Επιβεβαίωση".

| Μεταφορά |                 |                                               |     |
|----------|-----------------|-----------------------------------------------|-----|
|          | Τύπος Γεγονότος | Αλλαγή μερίδας εντός ιδίου ΟΤΑ λόγω διαζυγίου | × * |

Στη συνέχεια, ακολουθούμε τα βήματα του οδηγού μεταφοράς πατώντας το κουμπί «Επόμενο». Εάν επιθυμούμε να κινηθούμε σε κάποιο από τα προηγούμενα βήματα πατάμε «Προηγούμενο».

Στην καρτέλα «Στοιχεία Δημότη» επιβεβαιώνουμε ότι έχουμε επιλέξει τον σωστό δημότη (τη σύζυγο) και πατάμε «Επόμενο».

| ιεταφορά - Αλλαγή μερί<br>Η Ακύρωση | δας εντός ιδίου | ΟΤΑ λόγω δια | ιζυγίου |                                       |                               |                           |            |
|-------------------------------------|-----------------|--------------|---------|---------------------------------------|-------------------------------|---------------------------|------------|
| 🚺 Στοιχεία Δημότη                   | 🙆 Στοιχεία Ν    | /εταφοράς    | 🚯 En    | ιλογή Δημοτώ                          | ον 🔷 👩 Εξειδικευμένα Σ        | ατοιχεία 💦 👩 Ει 💽 🗲 η     | ροηγούμενο |
| Στοιχεία Εισαγωγής Εγγραφής         |                 |              |         | >                                     | Προσωπικά Στοιχεία            |                           |            |
| Μερίδα                              | 23001           |              |         | \$                                    | Φύλο                          | ΘΗΛΥ                      |            |
| Μέλος                               | 2               |              |         | ٢                                     | Επώνυμο                       | Καρέζη                    |            |
| Παλαιά Μερίδα                       | 23001           | Μέλος        | 2       | \$                                    | Επώνυμο Β                     |                           |            |
| Ιδιότητα Μέλους                     | 1η/ος σύζυγος   |              |         | Ψ.                                    | Όνομα                         | Αντωνία                   |            |
| Είδος Εγγραφής                      | Κανονική        |              |         |                                       | Όνομα Β                       |                           |            |
| Με Επιφύλαξη                        |                 |              |         |                                       | Όνομα Γ                       |                           |            |
| Μέλος Πατέρα                        |                 |              |         | \$                                    | Χωρίς Όνομα                   |                           |            |
| Μέλος Μητέρας                       |                 |              |         | \$                                    | Όνομα Πατρός                  | Παναγιώτης                |            |
| Μέλος Συζ/Συμβ                      | 1               |              |         | \$                                    | Όνομα Πατρός Β                |                           |            |
| Τρόπος Κτ.Δημ.                      |                 |              |         |                                       | Επώνυμο Πατρός                | Καρέζης                   |            |
| Ημ/νία Κτ.Δημ.                      |                 |              |         | <b>#</b>                              | <mark>Επώνυμο Πατρός Β</mark> |                           |            |
| Δημ.Ενότ.                           |                 |              |         | · · · · · · · · · · · · · · · · · · · | Άνευ Πατρός                   | 🖲 Όχι 🔵 Ναι 🔵 Μη Διαθέσιμ | ю 🔵 Пр     |
| Τ/Δ Κοινότητα                       |                 |              |         | Ψ.                                    | Όνομα Μητρός                  | Αλεξάνδρα                 |            |

Στην καρτέλα «Στοιχεία Μεταφοράς» επιλέγουμε στην ιδιότητα μέλους: «Αρχικό Μέλος» και συμπληρώνουμε αριθμό απόφασης, όργανο και τις ημερομηνίες απόφασης, διαγραφής και συμβάντος. Πατάμε «Επόμενο».

| Δημοτολόγιο / Εγγραφές Δημοτο | λογίου / Μεταφορά        |                   |
|-------------------------------|--------------------------|-------------------|
| Μεταφορά - Αλλαγή μερίδ       | δας εντός ιδίου ΟΤΑ λόγω | διαζυγίου         |
| 🦘 Ακύρωση                     |                          |                   |
| Στοιχεία Δημότη               | 💿 Στοιχεία Μεταφοράς     | 3 Επιλογή Δημοτών |
| Στοιχεία Μερίδας              |                          | >                 |
| <u>Μερίδα</u>                 | 34826                    | Υπάρχουσα         |
| Ιδιότητα Μέλους               | Αρχικό μέλος μερίδας     | × •               |
|                               |                          |                   |
| Στοιχεία Διαγραφής            |                          | >                 |
| <u>Αιτία Διαγραφής</u>        | Διαζύγιο                 | X v               |
| Αιτία (Λόγος)                 | $\sim$                   | Ψ                 |
| <u>Αριθμός Απόφαστς</u>       | 456                      |                   |
| <u>Όργανο Απόφασης</u>        | Δήμαρχος                 | X . v             |
| <u>Ημ/νία Απόφ</u> ασης       | 12/07/2017               | <b></b>           |
| Ημ/νία Διαγραφής              | 12/07/2017               | <u> </u>          |
| Ημ/νία Συμβάντος              | 17/05/2017               | <b>#</b>          |

Στην καρτέλα «Επιλογή Δημοτών» επιλέγουμε όλη την οικογένεια από τη μερίδα προέλευσης, καθώς θέλουμε στη νέα μερίδα να μεταφέρουμε ενδεικτικά τον πρώην σύζυγο και κανονικά τα τέκνα της οικογένειας λόγω μεταφοράς επιμέλειας. Η επιλογή γίνεται είτε σε κάθε γραμμή πατώντας το 🗹 στην πρώτη στήλη, είτε πατώντας το 🗹 στην γραμμή των τίτλων.

| εία Δημό       | տ 👌                   | 2 Στο          | ιχεία Μ | εταφο          | οράς               | 💽 Επιλογή Δι     | μοτών            | <b>O</b> E | ξειδικευμένα Στοιχε   | ία 🕜 🖪 Επιβε | βαίωση 🖌 🗲 Γ | Ιροηγούμεν |
|----------------|-----------------------|----------------|---------|----------------|--------------------|------------------|------------------|------------|-----------------------|--------------|--------------|------------|
| Μερίδα<br>Ποχρ | Προέλευσ<br>. Πολίτης | ης<br>Μερίδα   | Μέλοξ   | Είδος<br>Εγγρ. | Ιδιότητα<br>Μέλους | Επώνυμο          | σ                | νομα       | Όνομα Πατρός          | Όνομα Μητρός | Δήμος Γέννης | της        |
| $\sim$         |                       | 23001          | 1       | к              | АМ                 | Κασίμης          | Άγγελος          |            | Δημήτριος             | Ελένη        | Αρταίων      |            |
| ☑ \-           |                       |                |         |                |                    |                  |                  |            | -                     | 63-54-5      |              |            |
|                | 4                     | 23001          | 2       | К              | Σ1                 | Καρέζη           | Αντωνία          |            | Παναγιωτης            | Αλεςανορα    |              |            |
|                | 4                     | 23001<br>23001 | 2<br>3  | к<br>к         | Σ1<br>T1           | Καρέζη<br>Κασίμη | Αντωνία<br>Ελένη |            | Παναγιωτης<br>Άγγελος | Αντωνία      |              |            |

Πατάμε «Επόμενο».

Στην καρτέλα «Εξειδικευμένα Στοιχεία» συμπληρώνουμε τα απαραίτητα στοιχεία για κάθε μέλος. Αναλυτικά:

Ο πρώην σύζυγος μεταφέρεται στο μέλος 2 της νέας μερίδας ως «Ενδεικτική Έλληνα» και ιδιότητα μέλους «1<sup>η</sup>/ος σύζυγος». Στο πεδίο Μέλος Συζ/Συμβ. βάζουμε την τιμή 1.

Η πρώην σύζυγος που μεταφέρεται σε νέα μερίδα ως αρχικό μέλος, εισάγεται στο μέλος «1».

| Δημοτολόγιο /<br>Μεταφορά | ′ Εγγραφές Δημοτολά<br>- Αλλαγή μερίδα                                                                  | ογίου / Μεταφορά<br>ας εντός ιδίου ΟΤΑ λόγω διαζυγίου                          |   |                  |                                                        |             |
|---------------------------|----------------------------------------------------------------------------------------------------|--------------------------------------------------------------------------------|---|------------------|--------------------------------------------------------|-------------|
| α Δημότη                  | 💿 Στοιχεία Ν                                                                                            | Λεταφοράς 💿 Επιλογή Δημοτών                                                    |   | 0                | Εξειδικευμένα Στοιχεία                                 | Επιβεβαίωση |
| Κασίμης Άγγ               | γελος (Μέλος 1, Αρχι                                                                                    | κό μέλος μερίδας - Κανονική)                                                   |   |                  |                                                        |             |
|                           | <u>Τύπος Γεγονότος</u><br><u>Μερίδα</u><br>Επικάλυψη<br><u>Είδος Εγγραφής</u><br><u>Ιδιότητα Μέλους</u> | Αλλαγές μερίδας εντός ιδίου ΟΤΑ<br>34826<br>Ενδεικτική Έλληνα<br>1η/ος σύζυγος | × | ▼<br>◆<br>▼<br>▼ | Μέλος Πατέρα<br>Μέλος Μητέρας<br><u>Μέλος Συζ/Συμβ</u> | 1           |
| Καρέζη Αντο               | ωνία (Μέλος 2, 1η/ος                                                                                    | ; σύζυγος - Κανονική)                                                          |   |                  |                                                        |             |
|                           | Τύπος Γεγονότος                                                                                         | Αλλαγή μερίδας εντός ιδίου ΟΤΑ λόγω διαζυγίου                                  | × | Ŧ.               | Αιτία Διαγραφής                                        | Διαζύγιο    |
|                           | Μερίδα                                                                                                  | 34826                                                                          |   | \$               | Αιτία (Λόγος)                                          | Επιλέξτε    |
|                           | Επικάλυψη                                                                                               | Méhos 1                                                                        |   | ÷                | Μέλος Πατέρα                                           |             |
|                           | Είδος Εγγραφής                                                                                          | Κανονική                                                                       | × |                  | Μέλος Μητέρας                                          |             |
|                           | Ιδιότητα Μέλους                                                                                         | Αρχικό μέλος μερίδας                                                           | × | Ŧ                | Μέλος Συζ/Συμβ                                         |             |

Τα παιδιά της οικογένειας εισάγονται στα μέλη 3 και 4 ως κανονικές εγγραφές, με ιδιότητες μέλους 1° και 2° τέκνο αντίστοιχα και αιτία διαγραφής από την προηγούμενη μερίδα «Μεταφορά λόγω επιμέλειας». Στο μέλος πατέρα και μητέρας συμπληρώνουμε τους αντίστοιχους αριθμούς μελών.

| Τύπος Γεγονότος                                                                                       | Αλλαγές μερίδας εντός ιδίου ΟΤΑ                                                           | × *                    | <u>Αιτία Διαγραφή</u> Μεταφορά λόγω επιμέλειας                                               |
|----------------------------------------------------------------------------------------------------|-------------------------------------------------------------------------------------------|------------------------|----------------------------------------------------------------------------------------------|
| Μερίδα                                                                                                | 34826                                                                                     | ٢                      | Αιτία (Λόγος)                                                                                |
| Επικάλυψη                                                                                             | Μέλος 3                                                                                   |                        | Μέλος Πατέρα                                                                                 |
| Είδος Εγγραφής                                                                                        | Κανονική                                                                                  | × *                    | Μέλος Μητέρας                                                                                |
| Ιδιότητα Μέλους                                                                                       | 1ο τέκνο                                                                                  | × •                    | Μέλος Συζ/Συμβ                                                                               |
| ητρα (Μέλος 4, 2ο τέ                                                                                  | κνο - Κανονική)                                                                           |                        |                                                                                              |
| ητρα (Μέλος 4, 2ο τέ                                                                                  | κνο - Κανονική)                                                                           |                        | Απίς Αισμοποία - Μεταφορά λόψο επιμέλειος                                                    |
| ητρα (Μέλος 4, 2ο τέ<br><u>Τύπος Γεγονότος</u><br>Μερίδα                                              | κνο - Κανονική)<br>Αλλαγές μερίδας εντός ιδίου ΟΤΑ<br>34826                               | × •                    | <u>Αιτία Διαγραφής</u> Μεταφορά λόγω επιμέλειας<br>Αιτία (Λόγος)                             |
| ητρα (Μέλος 4, 2ο τέ<br><u>Τύπος Γεγονότος</u><br><u>Μερίδα</u><br>Επικάλυψη                          | κνο - Κανονική)<br>Αλλαγές μερίδας εντός ιδίου ΟΤΑ<br>34826<br><u>Μέλος</u> 4             | × •                    | <u>Αιτία Διαγραφής</u> Μεταφορά λόγω επιμέλειας<br>Αιτία (Λόγος)<br><u>Μέλος Πατέρα</u> 2    |
| ητρα (Μέλος 4, 2ο τέ<br><u>Τύπος Γεγονότος</u><br><u>Μερίδα</u><br>Επικάλυψη<br><u>Είδος Εγγραφής</u> | κνο - Κανονική)<br>Αλλαγές μερίδας εντός ιδίου ΟΤΑ<br>34826<br><u>Μέλος</u> 4<br>Κανονική | × *<br>()<br>()<br>× * | <u>Αιτία Διαγραφής</u> Μεταφορά λόγω επιμέλειας<br>Αιτία (Λόγος)<br><u>Μέλος Πατέρα</u><br>1 |

Σε περίπτωση που τα τέκνα δεν μεταφέρονταν με τη μητέρα λόγω αλλαγής επιμέλειας, τότε στον οδηγό μεταφοράς θα τα δηλώναμε ως ενδεικτικές εγγραφές στο βήμα αυτό και απλά θα συνδέαμε πάλι με τα μέλη πατέρα/μητέρας, όπως φαίνεται στην παρακάτω εικόνα.

| Κασίμη Δήμητρα (Μέλος 4, 2ο τέ | κνο - Κανονική)                 |     |                        |
|--------------------------------|---------------------------------|-----|------------------------|
| <u>Τύπος Γεγονότος</u>         | Αλλαγές μερίδας εντός ιδίου ΟΤΑ | × - | Μέλος Πατέρα           |
| <u>Μερίδα</u>                  | 34826                           | \$  | <u>Μέλος Μητέρας</u> 1 |
| Επικάλυψη                      | <u>Μέλος</u> 4                  | \$  | Μέλος Συζ/Συμβ         |
| <u>Είδος Εγγραφής</u>          | ενδεικτική Έλληνα               | × • |                        |
| Ιδιότητα Μέλους                | 2ο τέκνο                        | × • |                        |
|                                | $\smile$                        |     |                        |

Πατάμε «Επόμενο».

Στην καρτέλα «Επιβεβαίωση» επιβεβαιώνουμε τα στοιχεία που θα περαστούν στη νέα μερίδα και τα στοιχεία διαγραφής της προηγούμενης μερίδας, και πατάμε το πράσινο κουμπί «Τέλος».

| ημα<br>A cr | τολόγιο / Ε      | γγραφές Δ       | ημοτολογίου /               | Μεταφορά                   | TA Jów        | διαζινή      | 0.11                             |                         |                           |            |                 |                 |                    |                        |                         |                          |                                |
|-------------|------------------|-----------------|-----------------------------|----------------------------|---------------|--------------|----------------------------------|-------------------------|---------------------------|------------|-----------------|-----------------|--------------------|------------------------|-------------------------|--------------------------|--------------------------------|
| 5           | κύρωση           | ΑΛΛΟΥΥ          | εριοάς ενι                  | .00,101001                 | 51Α ΛΟγα      | σταςσγι      | 00                               |                         |                           |            |                 |                 |                    |                        |                         |                          |                                |
| SUX8        | ία Δημότη        | 0               | <b>Στοιχεία</b> Μ           | Ιεταφοράα                  | . ) 0         | Επιλογή      | Δημοτών                          | OE                      | ξ <mark>ειδικευμέν</mark> | α Στοιχεία | G Er            | ιβεβαίωση       |                    |                        |                         | 🗲 Προηγούμενο            | Τέλος 🗲                        |
| #           | Προηγ.<br>Μερίδα | Προηγ.<br>Μέλος | Προηγ.<br>Είδος<br>Εγγραφής | Προηγ.<br>Ιδιότ.<br>Μέλους | Νέα<br>Μερίδα | Νόο<br>Μέλος | <del>Νέυ Βίδος</del><br>Εγγραφής | Νέα<br>Ιδιότ.<br>Μάλους | Επώνυμο                   | Όνομα      | Όνομα<br>Πατρός | Όνομα<br>Μητρός | Ημ/νία<br>Γέννησης | Νέο<br>Μέλος<br>Πατέρα | Νέο<br>Μέλος<br>Μητέρας | Νέο<br>Μέλος<br>Συζ/Συμβ | Αιτία<br>Διαγραφής             |
| 1           | 23001            | 1               | к                           | АМ                         | 34826         | 2            | EE                               | Σ1                      | Κασίμης                   | Άγγελος    | Δημήτριος       | Ελένη           | 20-07-1969         | /                      |                         | 1                        | ~                              |
| 2           | 23001            | 2               | к                           | Σ1                         | 34826         | 1            | к                                | AM                      | Καρέζη                    | Αντωνία    | Παναγιώτης      | Αλεξάνδρα       | 23-02-1969         |                        |                         |                          | Διαζύγιο                       |
| 3           | 23001            | 3               | к                           | т                          | 34826         | 3            | к                                | TI                      | ζασίμη                    | Ελένη      | Άγγελος         | Αντωνία         | 23-02-2003         | 2                      | 1                       |                          | Μεταφορά<br>λόγω<br>επιμέλειας |
| 4           | 23001            | 4               | к                           | T2                         | 34826         | 4            | к                                | T2                      | Κασίμη                    | Δήμητρα    | Άγγελος         | Αντωνία         | 26-04-2006         | 2                      | 1                       |                          | Μεταφορι<br>λόγω<br>επιμέλειο  |

Δημιουργείται η νέα μερίδα όπου το 2° μέλος της μερίδας προέλευσης, έχει πλέον γίνει Αρχικό Μέλος.

Δημοτολόγιο / Εγγραφές Δημοτολογίου / Καρτέλα Δημότη

| ο. Μερίδας/Μέλα                                                                                     | ους: <b>34826/1</b>                                                                            |                                                 |                                                                       |                                                                                       |                             |                                                                                |                                                                   |
|----------------------------------------------------------------------------------------------------|------------------------------------------------------------------------------------------------|-------------------------------------------------|-----------------------------------------------------------------------|---------------------------------------------------------------------------------------|-----------------------------|--------------------------------------------------------------------------------|-------------------------------------------------------------------|
| <ul> <li>Η αποθήκευση α</li> </ul>                                                                  | λοκληρώθηκε με επιτυχία.                                                                       |                                                 |                                                                       |                                                                                       |                             |                                                                                |                                                                   |
| <ul> <li>[Εγγραφή 34826<br/>ιθαγένειας'!</li> <li>[Εγγραφή 34826</li> <li>[Εγγραφή 34826</li> </ul> | /1] Τα ληξιαρχικά στοιχεία γέ<br>/1] Όταν η χώρα κατοικίας εί<br>/1] Τα ληξιαρχικά στοιχεία γέ | έννησης είναι<br>ίναι η Ελλάδα<br>άμου είναι μη | ι υποχρεωτικά όταν ο τρό<br>ι, πρέπει να είναι συμπλη<br>ιοχρεωτικά!  | πος κτήσης δημοτικότητας του τ<br>ρωμένος ο δήμος και ο ταχυδρ                        | ιολίτη δεν<br>κώδικας       | είναι 'Διαδικασία αρχική<br>κατοικίας.                                         | ής εγγραφής'/Πολιτογ                                              |
| Letter dil 94020                                                                                    |                                                                                                |                                                 |                                                                       | -                                                                                     |                             |                                                                                | <b>0</b> -                                                        |
| τοιχεία Εισαγωγή                                                                                    | ς Εγγραφής 🗅                                                                                   | ~                                               | Προσωπικά Στοιχεί                                                     | a 🗅                                                                                   | *                           | Στοιχεία Γέννησης                                                              | <b>D</b>                                                          |
| τοιχεία Εισαγωγή<br>Μερίδα                                                                          | ς Εγγραφής 🗀<br>34826                                                                          | •                                               | Προσωπικά Στοιχεί<br>Πολίτης                                          | α 🗅                                                                                   | <b>*</b>                    | Στοιχεία Γέννησης<br>Τύπος Ημ.Γεν.                                             | <b>Γ</b><br>Ημερομηνία                                            |
| τοιχεία Εισαγωγή<br>Μερίδα<br>Μέλος                                                                 | ς Εγγραφής 🗅<br>34826<br>1                                                                     | *<br>:                                          | Προσωπικά Στοιχεί<br>Πολίτης<br>Φύλο                                  | α 🗅<br>& 24429068 - Καρέζη Αντω<br>ΘΗΛΥ                                               | <b>*</b><br><b>X</b><br>X T | Στοιχεία Γέννησης<br>Τύπος Ημ.Γεν.<br>Ημερομηνία                               | C<br>Ημερομηνία<br>23/02/1969                                     |
| εοιχεία Εισαγωγή<br>Μερίδα<br>Μέλος<br>διότητα Μέλους                                               | ς <b>Εγγραφής ြ</b><br>34826<br>1<br>Αρχικό μέλος μερίδας                                      | •<br>•<br>•<br>•                                | Προσωπικά Στοιχεί<br>Πολίτης<br>Φύλο<br>Επώνυμο                       | α 🗅<br>Ø 24429068 - Καρέζη Αντω<br>ΘΗΛΥ<br>Καρέζη                                     | <b>×</b><br>X<br>X 7        | Στοιχεία Γέννησης<br>Τύπος Ημ.Γεν.<br>Ημερομηνία<br>Χώρα                       | <b>Γ</b><br>Ημερομηνία<br>23/02/1969<br>Βέλγιο                    |
| οιχεία Εισαγωγή<br>Μερίδα<br>Μέλος<br>διότητα Μέλους<br>Είδος Εγγραφής                              | ς <b>Εγγραφής ြ</b><br>34826<br>1<br>Αρχικό μέλος μερίδας<br>Κανονική                          | *<br>*<br>*<br>*                                | Προσωπικά Στοιχεί<br>Πολίτης<br>Φύλο<br>Επώνυμο<br>Επώνυμο Β          | α 🗅<br>Ø 24429068 - Καρέζη Αντω<br>ΘΗΛΥ<br>Καρέζη                                     | <b>×</b><br>×<br>× •        | Στοιχεία Γέννησης<br>Τύπος Ημ.Γεν.<br>Ημερομηνία<br>Χώρα<br>Πόλη               | Γ<br>Ημερομηνία<br>23/02/1969<br>Βέλγιο<br>Βέλγιο Βρυξέλες        |
| τοιχεία Εισαγωγή<br>Μερίδα<br>Μέλος<br>διότητα Μέλους<br>Είδος Εγγραφής<br>Μέλος Πατέρα             | ς <b>Εγγραφής ြ</b><br>34826<br>1<br>Αρχικό μέλος μερίδας<br>Κανονική                          | *<br>*<br>*<br>*                                | Προσωπικά Στοιχεί<br>Πολίτης<br>Φύλο<br>Επώνυμο<br>Επώνυμο Β<br>Όνομα | α 🗅       Ø     24429068 - Καρέζη Αντω       ΘΗΛΥ     Καρέζη       Καρέζη     Αντωνία | ×<br>×<br>×<br>×            | Στοιχεία Γέννησης<br>Τύπος Ημ.Γεν.<br>Ημερομηνία<br>Χώρα<br>Πόλη<br>Εξωτερικού | <b>Γ</b><br>Ημερομηνία<br>23/02/1969<br>Βέλγιο<br>Βέλγιο Βρυξέλες |

**Βήμα 5**: Από την υποκαρτέλα «Μερίδα» του αρχικού μέλους βλέπουμε ότι στη νέα μερίδα έχει δημιουργηθεί ενδεικτική εγγραφή του πρώην συζύγου, αυτόματα διαγραμμένη λόγω διαζυγίου. Επίσης έχουν δημιουργηθεί και οι κανονικές εγγραφές των τέκνων λόγω μεταφοράς επιμέλειας.

| Γάμο | ς Σ.Σ.   | Ιθαγένει | a M.A | φ. Εκ          | λογικά             | Παρατηρήσεις | Διαγραφή | Μερίδα  | Ιστορικό  | Εκκρεμότητες | Επισημάνσεις |                   |                    |             |
|------|----------|----------|-------|----------------|--------------------|--------------|----------|---------|-----------|--------------|--------------|-------------------|--------------------|-------------|
| C    | Ανανέωσι | 1        |       |                |                    |              |          |         |           |              |              |                   |                    |             |
| M    | ερίδα    |          |       |                |                    |              |          |         |           |              |              |                   |                    | 0           |
| ειες | Πολίτης  | Μερίδα   | Μέλοξ | Είδος<br>Εγγρ. | Ιδιότητα<br>Μέλους | Επώνυμ       | )        | σιονσ   | 1         | Όνομα Πατρός | Όνομα Μητρ   | ός Δήμος Γέννησης | Ημ/νία<br>Γέννησης |             |
|      | 4        | 34826    | 1     | к              | АМ                 | Καρέζη       | A        | ντωνία  | Πα        | ναγιώτης     | Αλεξάνδρα    |                   | 23-02-1969         |             |
|      | 4        | 34826    | 2     | EE             | Σ1                 | Κασίμης      | д        | λγγελος | Δη        | μήτριος      | Ελένη        | Αρταίων           | 20-07-1969         | Διαζύγιο    |
|      | 4        | 34826    | 3     | к              | T1                 | Κασίμη       | E        | λένη    | Άγ        | γελος        | Αντωνία      |                   | 23-02-2003         |             |
|      | 4        | 34826    | 4     | к              | T2                 | Κασίμη       | ۵        | ιήμητρα | Άγ        | γελος        | Αντωνία      |                   | 26-04-2006         |             |
| <    |          |          |       |                |                    |              |          |         |           |              |              |                   |                    | >           |
|      |          |          |       |                |                    |              |          | (κ) (Σε | ελ. 1 / 1 | >> >> 100 🔽  |              |                   | #                  | 1 - 4 anó 4 |

Στα στοιχεία γάμου του νέου αρχικού μέλους βλέπουμε ότι έχει δηλωθεί αυτόματα η λύση του γάμου.

| Γάμα   | ος Σ.Σ  | . Ιθαγένεια   | М.Ар.     | Εκλογικά          | Παρατηρήσεις | Διαγραφή | Μερίδα | Ιστορικό | Εκκρεμότητες     | Επισημάνσει  | ις            |
|--------|---------|---------------|-----------|-------------------|--------------|----------|--------|----------|------------------|--------------|---------------|
| _      |         |               | _         |                   |              |          |        |          |                  |              |               |
| ~      | άμος Θέ | /06/1994 - Ko | ισίμης Άγ | γελος (Λύσι       | 17/05/2017)  |          |        |          |                  |              |               |
| $\leq$ | Συνδε   | δεμένη Λ.Π.   | Γάμου     |                   |              |          |        |          | Στοιχεία Α' Γάμα | υ (Θρησκευτι | κό <b>ς</b> ) |
|        |         |               |           |                   |              |          |        |          | 1                | ύπος Γάμου   | Θρησκευτ      |
|        | Πεδία   | ι Λ.Π. Γάμου  | (Καρτέ)   | <u>λα Δημότη)</u> |              |          |        |          |                  | Χώρα         | Βέλγιο        |
|        |         | Ληξ           | ιαρχείο   | Επιλέξτε          |              |          |        | ~        | Πόλη             | Εξωτερικού   | Βρυξέλλε      |
|        |         | ,             | Αριθμός   | 32                |              |          |        | -        |                  | Ημερομηνία   | 06/06/199     |
|        |         |               | Τόμος     |                   |              |          |        |          |                  |              |               |
|        |         |               | Έτος      |                   |              |          |        | \$       | Στοιχεία Β' Γάμα | U            |               |
|        |         | Ημ/νία Δ      | ήλωσης    | _/_/              |              |          |        |          | 1                | ύπος Γάμου   | Επιλέξτε      |
|        |         | Кат           | άσταση    | Δύση              |              |          | 2      | t -      |                  | Χώρα         | Επιλέξτε      |
|        | Ηµ/     | νία Λύσης/Ακι | ύρωσης    | 17/05/2017        | ,            |          |        | ÷        |                  | Ημερομηνία   | _/_/          |
|        |         |               |           |                   |              |          |        |          |                  |              |               |

**Βήμα 6**: Επιστρέφοντας στην εγγραφή προέλευσης της συζύγου, βλέπουμε ότι είναι πλέον αυτόματα διαγραμμένη με αιτία διαγραφής «Διαζύγιο». Η κίνηση είναι επίσης και οριστικοποιημένη.

| Δημοτολόγιο / Εγγρα  | φές Δημοτολογίου / Καρτέ | λα Δημότη    |                    |                            |
|----------------------|--------------------------|--------------|--------------------|----------------------------|
| 🏖 Νέο Μέλος 🛛 🕼 Ε    | επεξεργασία 🗶 Διαγραφή   | 🕒 Εκτυπώσεις | 🖹 Αποθ. Έγγραφα    | Εκκρεμότητες               |
| Αρ. Μερίδας/Μέλα     | DUC: 23001/2             |              |                    |                            |
| Διαγραμμένη 12/07/20 | 017, Διαζύγιο            |              |                    |                            |
| Στοιχεία Εισανωνή    | Εννοσφής                 | *            | Προσωπικά Στοιχείο | a 🗅 💙                      |
| Μερίδα               | 23001                    | \$           | Πολίτης            | 🔗 24429068 - Καρέζη Αντω 🗱 |
| Μέλος                | 2                        | \$           | Φύλο               | өнлү 🗙 🔻                   |
| Παλαιά Μερίδα        | 23001 Μέλος 2            | 2            | Επώνυμο            | Καρέζη 🔻                   |
| Ιδιότητα Μέλους      | 1η/ος σύζυγος            | × •          | Επώνυμο Β          |                            |
| Είδος Εγγραφής       | Κανονική                 | *            | Όνομα              | Αντωνία 🔻                  |
| Μέλος Πατέρα         |                          | -            | Όνομα Β            |                            |
| Μέλος Μητέοας        |                          | <u>.</u>     | V                  |                            |

Επίσης στα στοιχεία γάμου της εγγραφής προέλευσης της συζύγου βλέπουμε ότι πλέον έχει λυθεί ο γάμος.

| άμος Σ.Σ. Ιθαγενεία Μ.Αρ. Εκλα     | ο <b>γικα Παρ</b> ατηρήσεις | Διαγραφή | Μερίδα | Ιστορικό | Εκκρεμότι |
|------------------------------------|-----------------------------|----------|--------|----------|-----------|
| Γάμος 06/06/1994 - Κασίμης Άγγελος | (Λύση 17/05/2017)           |          |        |          |           |
| Συνδεδεμένη Λ.Π. Γάμου             |                             |          |        |          |           |
|                                    |                             |          |        |          |           |
| Πεδία Λ.Π. Γάμου (Καρτέλα Δη       | <u>μότη)</u>                |          |        |          |           |
| Ληξιαρχείο                         | Επιλέξτε                    |          |        |          | ~         |
| Αριθμός                            | 32                          |          |        |          | \$        |
| Τόμος                              |                             |          |        |          |           |
| Έτος                               |                             |          |        |          | \$        |
| Ημ/νία Δήλωσης                     | _/_/                        |          |        |          | Ê         |
| Κατάστασο                          | Aúgn                        |          |        |          | × v       |
|                                    | 17/05/2017                  |          |        |          | <u>69</u> |

**Βήμα 7**: Πηγαίνοντας στο Αρχικό Μέλος της μερίδας προέλευσης, διαπιστώνουμε ότι με την κίνηση μεταφοράς του δεύτερου μέλους λόγω διαζυγίου έχει ολοκληρωθεί και οριστικοποιηθεί αυτόματα η λύση γάμου.

| άμος     | 2.2.       | Ιθαγέν    | a M.          | Αρ.          | Εκλογι   | <b>κά</b> Παρατηρ        | ήσει           | ς Διαγρα   | ιφή Ι  | Μερίδα | Ιστορικό  | •  |
|----------|------------|-----------|---------------|--------------|----------|--------------------------|----------------|------------|--------|--------|-----------|----|
| Γάμ      | ιος 06/    | 06/1994   | - Καρέζι      | Αντ          | ωνία (Λύ | ση 17/05/20 <sup>-</sup> | 17)            |            | )      |        |           |    |
|          | υνδεδ      | δεμένη Λ  | .Π. Γάμ       | ou           |          |                          |                |            |        |        |           |    |
|          | - 51       |           | lu            | 0            |          |                          |                |            |        |        |           |    |
| 1        | ובסומ      | Λ.Π.Ταμ   | <u>ou (ka</u> | ρτε <u>λ</u> | α Δημο   | <u>(n)</u>               |                |            |        |        |           |    |
|          |            |           | Ληξιαρχ       | είο          |          |                          |                |            |        |        |           |    |
|          |            |           | Αριθμ         | ιός          | 32       |                          |                |            |        |        | -         |    |
|          |            |           | Τόμ           | ιος          |          |                          |                |            |        |        |           | -  |
|          |            |           | 'Et           | ος           |          |                          |                |            |        |        | -         |    |
|          |            | Ημ/νί     | α Δήλωα       | ης           | _/_/_    | <u></u>                  |                |            |        |        |           |    |
|          |            |           |               | -            | _        | -                        |                |            |        |        |           |    |
|          |            | 1         | Κατάστο       | ση           | Λύση 🗸   |                          |                |            |        |        |           |    |
|          | Ημ/νί      | ία Λύσης/ | Ακύρως        | 'nς          | 17/05/20 | )17                      | )              |            |        |        | Ê         |    |
| в        | αθμοί      | Γάμου     |               |              |          |                          |                |            |        |        |           |    |
|          |            |           |               |              |          |                          |                |            |        |        |           |    |
|          |            |           |               |              |          |                          |                |            |        |        |           |    |
|          |            |           |               |              |          |                          |                |            |        |        |           |    |
| ίμος     | Σ.Σ. Ι     | θαγένεια  | M.Ap.         | Εκλ          | ογικά    | Ταρατηρήσεις             | Δια            | γραφή 🕨    | 1ερίδα | Ιστορι | κό Εκκρεμ | òı |
| <b>a</b> | · · · · ·  |           |               |              |          |                          |                |            |        |        |           |    |
| AVdv     | εωση       |           |               |              |          |                          |                |            |        |        |           |    |
| Γεγονά   | ότα        |           |               |              |          |                          |                |            |        | 0      | Αλλαγές   | Σ  |
| Κατ/ση   | Ενέργει    | ες        | Τύπος Γε      | γονότο       | DÇ       | Ημ/νία Γεγονότ           | ο <del>ç</del> | Xpr        | στης   |        | τ         | Dv |
| ~        | ×          |           | Διαζί         | ίγιο         |          | 13-07-2017 11            | :07 X          | ατζηευθυμι | άδη Φα | στεινή |           |    |
|          | , <u> </u> |           |               |              |          |                          |                |            |        |        |           |    |

**Βήμα 8**: Τέλος, από την υποκαρτέλα «Μερίδα» του αρχικού μέλους της μερίδας προέλευσης, βλέπουμε τη μορφή της αρχικής μερίδας. Παρατηρούμε ότι η σύζυγος φαίνεται ως διαγραμμένη λόγω διαζυγίου και τα παιδιά ως διαγραμμένα λόγω μεταφοράς επιμέλειας.

| Γάμος   | Σ.Σ.              | Ιθαγέν | /εια   | M.Ap. | Εκλογικ        | ά Παρ              | ατηρήσεις Διαγραφή | Μερίδα  | Ιστορικό | Εκκρεμότητες | Επισημάνσεις   |                  |                    |                          |
|---------|-------------------|--------|--------|-------|----------------|--------------------|--------------------|---------|----------|--------------|----------------|------------------|--------------------|--------------------------|
| C Ava   | <b>Ο</b> Αναγέωση |        |        |       |                |                    |                    |         |          |              |                |                  |                    |                          |
| Μερί    | δα                |        |        |       |                |                    |                    |         |          |              |                |                  |                    |                          |
| Ενέργει | ιες Πο            | ολίτης | Μερίδα | Μέλο  | Είδος<br>Εγγρ. | Ιδιότητα<br>Μέλους | Επώνυμο            | τ       | Ονομα    | Όνομα Πατρ   | ός Όνομα Μητρό | ς Δήμος Γέννησης | Ημ/νία<br>Γέννησης | Αιτία Διαγραφής          |
|         |                   | 4      | 23001  | 1     | к              | АМ                 | Κασίμης            | Άγγελος |          | Δημήτριος    | Ελένη          | Αρταίων          | 20-07-1969         |                          |
| ø       |                   | 4      | 23001  | 2     | к              | Σ1                 | Καρέζη             | Αντωνία |          | Παναγιώτης   | Αλεξάνδρα      |                  | 23-02-1969         | Διαζύγιο                 |
| ø       |                   | 4      | 23001  | 3     | к              | T1                 | Κασίμη             | Ελένη   |          | Άγγελος      | Αντωνία        |                  | 23-02-2003         | Μεταφορά λόγω επιμέλειας |
| C.      |                   | 4      | 23001  | 4     | к              | T2                 | Κασίμη             | Δήμητρα |          | Άγγελος      | Αντωνία        |                  | 26-04-2006         | Μεταφορά λόγω επιμέλειας |
|         |                   |        |        |       |                |                    |                    |         | <b>K</b> | Σελ. 1 / 1   | » ) 100 🗸      |                  |                    | # 1 - 4 an               |